# Graphics Tablet Driverソフト

ドライバver: 1.0.3

-

© 2020 MKTrade

※Graphics Tablet Driverソフトは、T-Note、Diginote Pro、Diginote 共通の ドライバーとなります。

※前モデルDiginoteでご使用の場合、すべての機能はお使いいただけません。 ※T-Noteの場合、ペンのボタン設定は使用できません。

## システム要件

|              |                                      | コンピュータ                             | 携帯機器/タブレット                |
|--------------|--------------------------------------|------------------------------------|---------------------------|
| システム要件       |                                      | Windows 7以上<br>Mac OS 10以上         | Android4.3以上<br>iOS 9.0以上 |
| ソフトウェアダウンロード |                                      | グラフィックスタブレットドライバ                   | eDrawアプリ                  |
| 接続タイプ        |                                      | USBケーブル                            | Bluetooth接続               |
|              | 操作<br>インジケータ                         | 黄                                  | 緑                         |
|              | □<br>保存ボタン                           | デフォルト PgUp<br>ドライバによりカスタマイズ可能      | 約1秒間の長押し保存                |
|              | <ul> <li>①</li> <li>電源ボタン</li> </ul> | デフォルトの Ctrl+E                      | 約3秒間の長押しにより<br>電源のオン、オフ   |
|              |                                      | 約3秒間の長押しにより<br>電源のオン、オフ            |                           |
|              | ×                                    | デフォルト PgDn<br>ドライバによりカスタマイズ可能      | 2回押すことにより消去               |
|              | 消去ボタン                                | 2回押すことにより消去                        |                           |
| ~~           | 1番目の<br>ポタン                          | ドライバによりカスタマイズ可能<br>デフォルト E         | 細くする                      |
|              | 2番目の<br>ボタン                          | ドライバによりカスタマイズ可能<br>デフォルトの右マウス      | 太くする                      |
| リセット         | タブレットがม<br>挿入してタブ                    | 芯答しない場合は「リセット」の穴にE<br>レットをリセットします。 | ビンを3秒間                    |

※『Graphics Tablet』よくある質問(FAQ)は、P.14-15に記載しております。 うまくいかない場合は、ご参照ください。

## Graphics Tabletインストール手順

T-Noteをパソコンに接続して利用するには、事前にパソコンに対して専用ドライバのインストールが必要です。

専用ドライバ : Graphics Tablet Driver システム要件 : Windows7以上/Mac OS 10.14以上 接続タイプ : USB

下記サイトより、『Graphics Tablet Driver』をダウンロードします。

https://mktrade.jp/support/

※ご使用パソコンのOS(Windows/Mac)に適したドライバをダウンロードして下さい。

※インストール用ファイルは十分なウィルスチェックをした上で掲載しております。 ウィルス対策ソフトの種類や設定によってはダウンロード時に警告が出る場合がございます。

その場合には、ウィルス対策ソフトを一時停止または終了させてから、再度ダウンロードを行って

ください。ダウンロードした実行ファイルをあらためてスキャン願います。

※インストール後にパソコンの再起動が必要となります。 他に使用中のソフトなどを終了してから、インストールすることをおすすめします。

※T-Noteを接続するパソコンに、他メーカーのグラフィックタブレットのドライバがインストールされていないことを、事前にご確認下さい。

※他のタブレットドライバがインストールされている場合、動作不具合が生じる可能性があります。その場合には、他のドライバを削除してから再度お試し下さい。

※ファイルを実行しようとすると、「Windows によってPCが保護されました」と表示されたり、

検査済みのドライバーなどでも「発行元」に「不明な発行元」と表示されることがあります。

「不明な発行元」と表示されても、安全性が確認できておりますので実行してください。

# Graphics Tablet Driverソフト Graphics Tabletインストール手順

■Windowsでのインストール

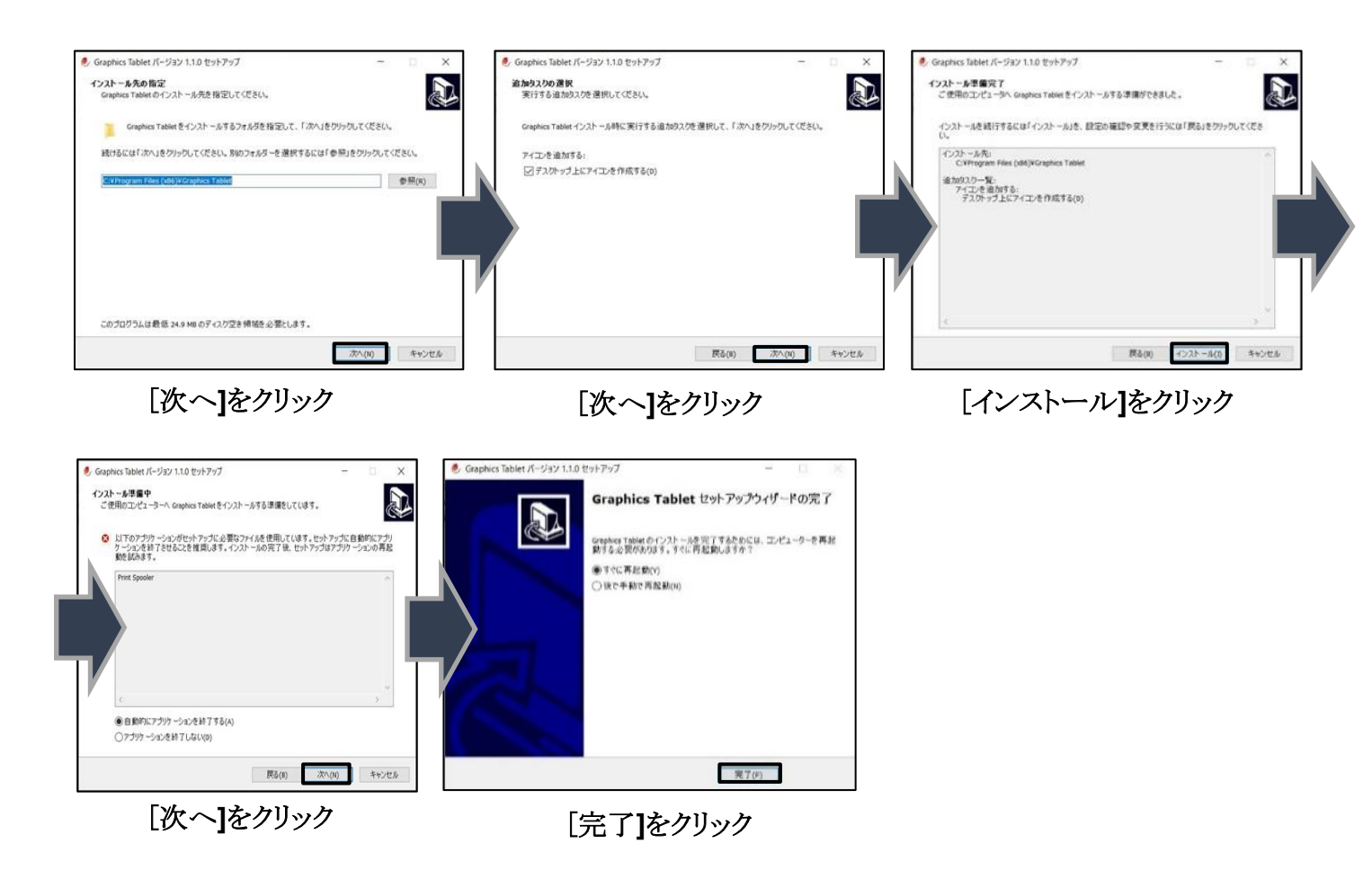

ドライバのインストールが完了したら、パソコンを再起動します。 以上で、ドライバのインストールは完了です。

※バージョンにより、多少画面が異なります。
 ※インストール途中で、OSバージョンなどにより、「このデバイスドライバをインストールしますか?」のようなメッセージが出ますが、「インストール」をクリックして、続行します。

# Graphics Tablet Driverソフト Graphics Tabletインストール手順

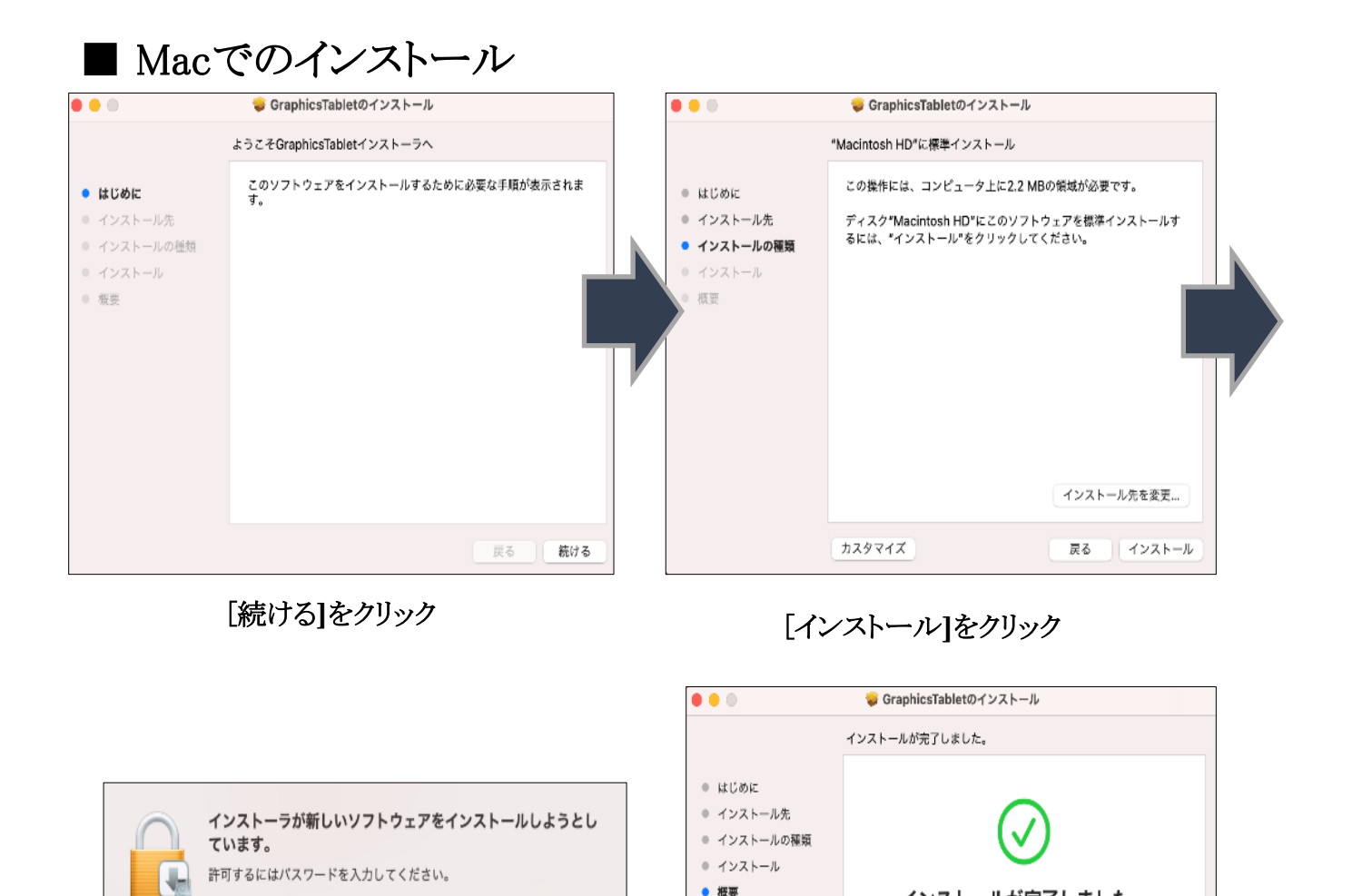

[閉じる]をクリック

インストールが完了しました。

ソフトウェアがインストールされました。

戻る

閉じる

ドライバのインストールが完了したら、パソコンを再起動します。 以上で、ドライバのインストールは完了です。

キャンセル ソフトウェアをインストール

ユーザ名: tima

パスワード: ●●●●●●●●

パスワードを入力し、 [ソフトウェアをインストール]をクリック

※デフォルトの手順に従ってドライバをインストールしてください。 インストール時の設定を変更しないでください。変更すると実行中に問題が発 生します。

インストール中に、ファイアウォールによってブロックされることがあります。 数回[このプログラムソフトウェアをインストールする]を選択して、続行します。

# Graphics Tabletの起動

「Graphics Tablet Driver」をインストール後、デスクトップ等に表示される「Graphics Tablet」のアイコンをクリックして起動します。

### ■起動がうまくいかない場合

※パソコン環境によりデスクトップ上のショートカットが利かなくなること があります。その場合、画面右下の「通知領域」から起動をお試しくだ さい。

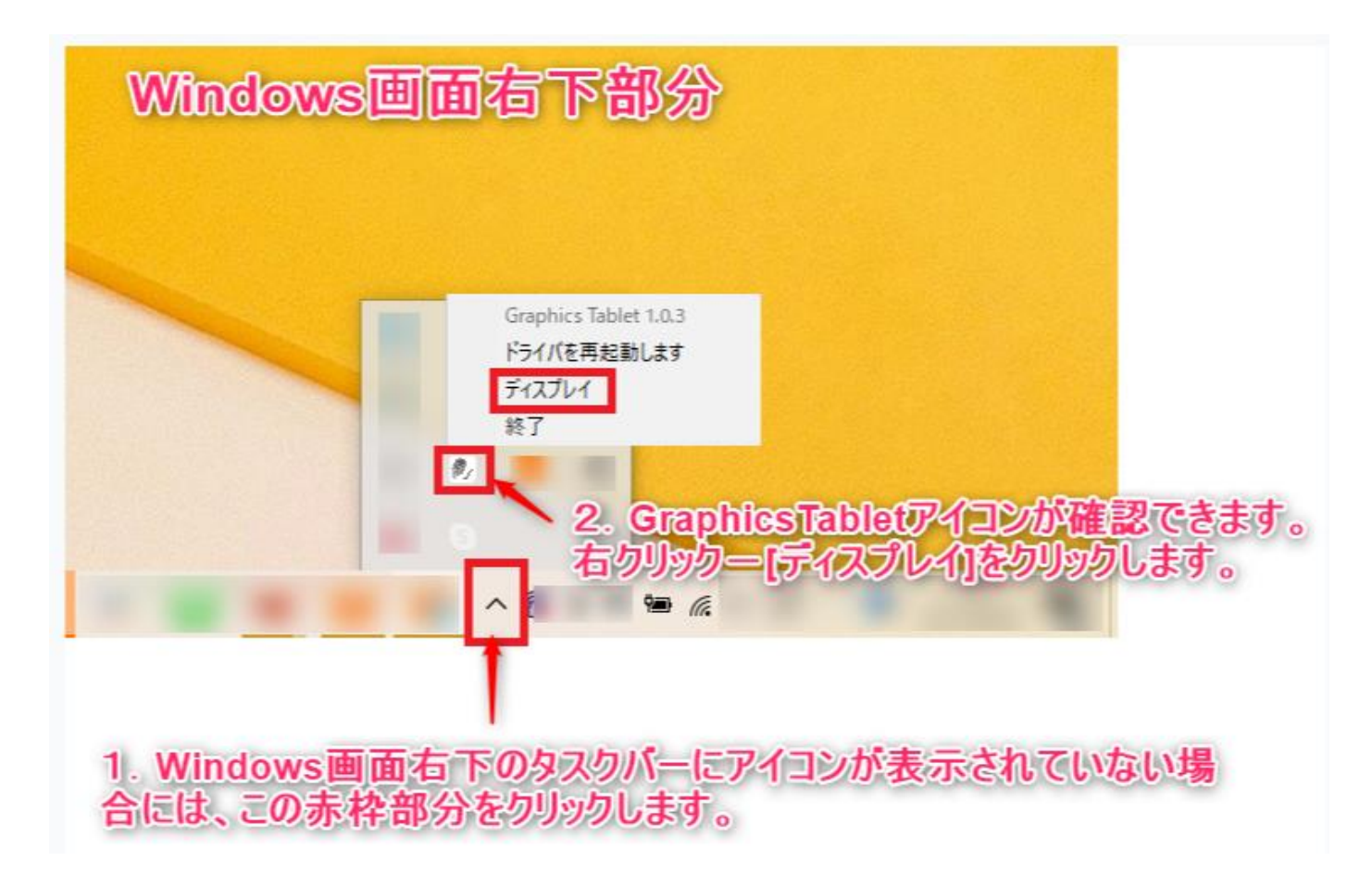

### ∎通知領域表示

 ・ドライバを再起動します:コンピュータがプログラムを実行しす ぎてドライバ応答が遅くなった場合、ドライバ再起動を試すことが できます。

※見た目の変化はありません。

ディスプレイ:Graphics Tablet画面を表示させます。

### [Press キーボタン]タブ画面

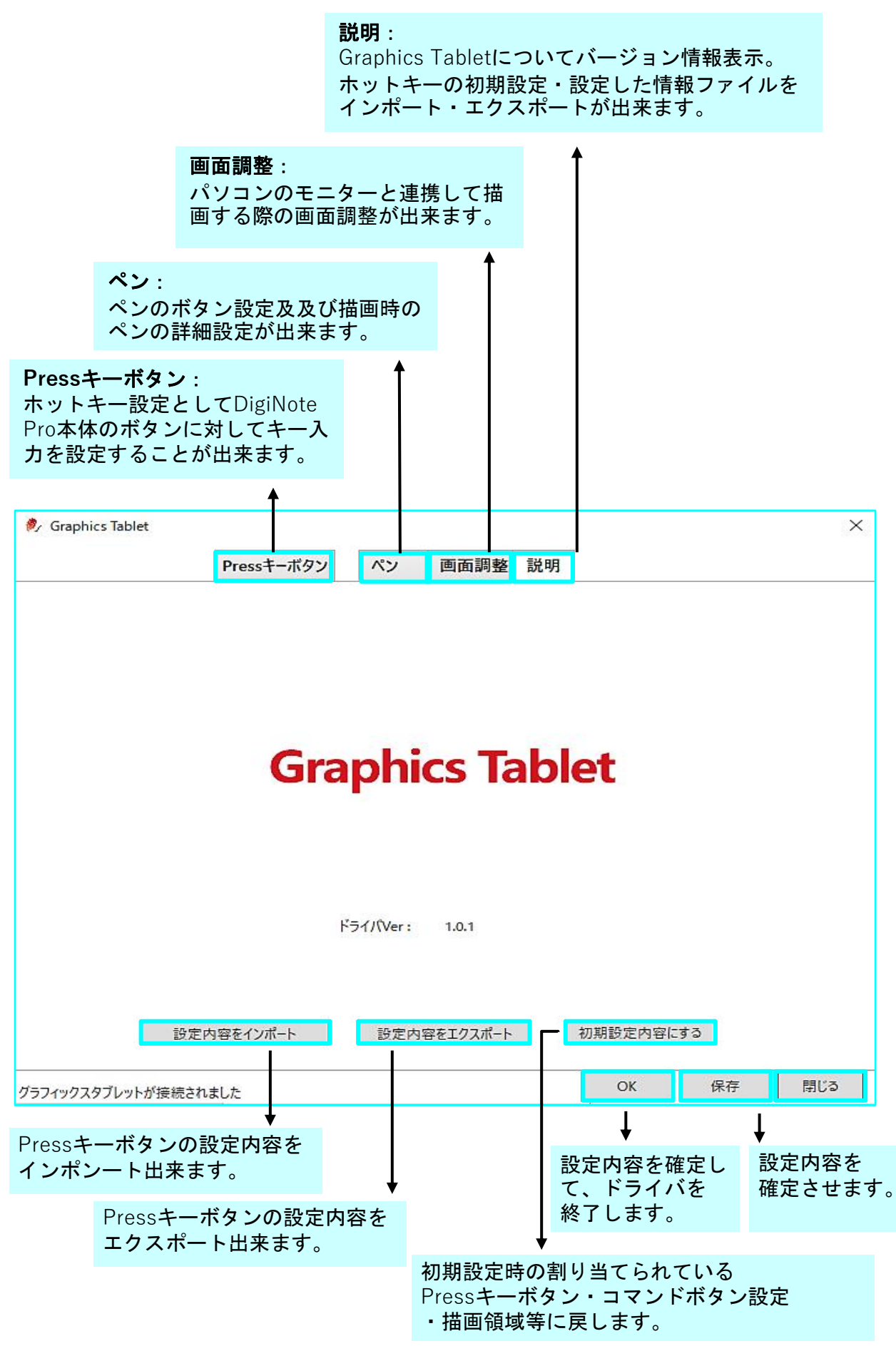

<sup>© 2020</sup> MKTrade

## [Press キーボタン]タブ画面

タブレットの「保存」ボタンを押 すと画面上段に押したボタンの表 示がされます。 ※Graphics Tablet画面を最小化に した状態で操作した場合に押した ボタンの確認が出来ます。

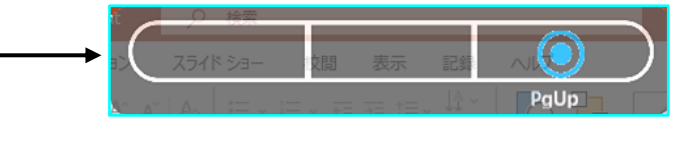

|                                                                                                    | essキーボタン ペン 画面調整 説明                                                                                                    |                                               |
|----------------------------------------------------------------------------------------------------|----------------------------------------------------------------------------------------------------|-----------------------------------------------|
| ☑ 設定を有効にする<br>☑ 設定を有効にする<br>グラフィックスタブレットが接続されました          「Ctrl]:         ボタンをクリックすると         割り当てられたPressキー         を設定確認できます。                                                                          | OK 保存<br>● ホットキー設定<br>② キーボードとの組み会わせキー<br>□ Ctrl □ Shfit □ Alt □ Win<br>PgUp<br>最大:18 入力内容                                             | 閉じる<br>                                       |
| 「 凹 」保存ボタンにショ                                                                                                    | □ マウスボタン<br>● 左ボタン ● 古ボタン ● 前方にスクロール<br>● ゲブルクリック ● 中央ボタン ● 後方にスクロール<br>□ シェルプログラム<br>プログラムパス □<br>■ トカットキー設定方法:                       | <sup>登え機能</sup><br>ブラウズ<br>キャンセル<br>入力内容をクリア: |
| <ul> <li>・ □ 」 味行小ダンにショ<br/>ex:描き直したり1つ前の損<br/>としてショートカットキー</li> <li>① ☑ キーボードとの組み合</li> <li>② ☑ [Ctrl]にチェックを入</li> <li>③ 枠内の「Ctrl」に「Z」る</li> <li>④ DigiNote Pro本体の「例</li> <li>「Ctrl+Z」の表記とショ</li> </ul> | 「FDJットギー設定力法:<br>操作を再現する際に便利な「戻す」コマンドボタン<br>設定する場合<br>合わせキーにチェックをいれます。<br>れます。<br>を押し「Ctrl+Z」と入力し[OK]ボタンを押します。<br>保存」ボタンが1つ手前の操作に戻るための | スカ内谷をソリア:<br>設定した内容を<br>消去して戻します。             |

de

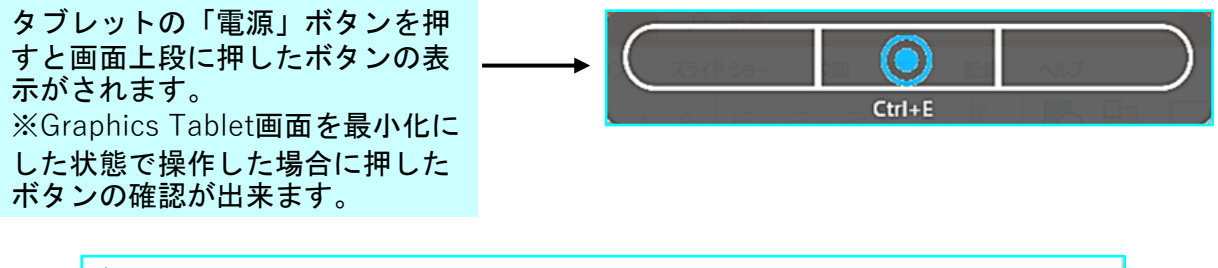

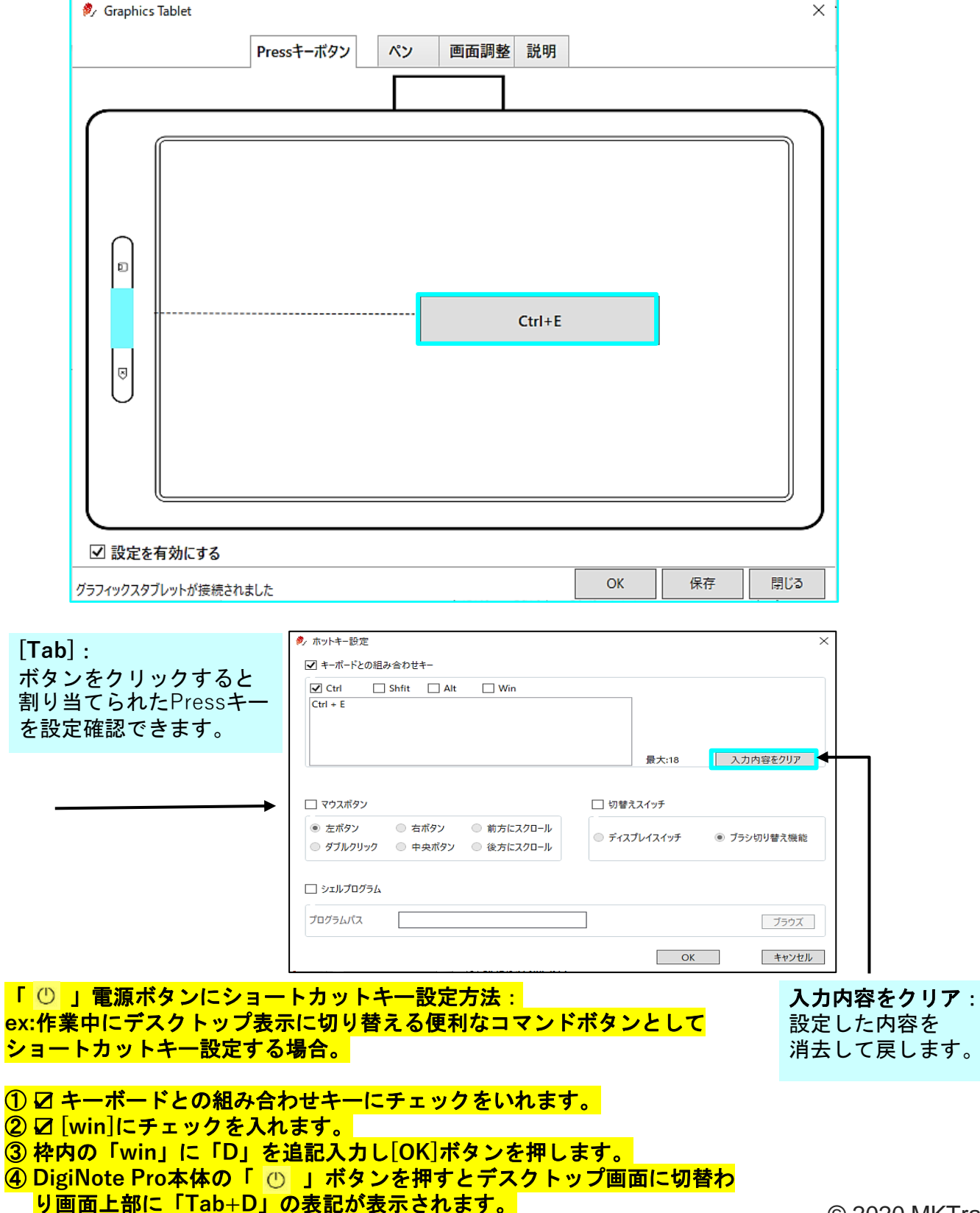

© 2020 MKTrade

| タブレットの「×」ボタンを押す<br>と画面上段に押したボタンの表示<br>がされます。<br>※Graphics Tablet画面を最小化に<br>した状態で操作した場合に押した<br>ボタンの確認が出来ます。                                                                                                    |
|----------------------------------------------------------------------------------------------------|
| Graphics Tablet     Pressキーボタン ペン 画面調整 説明     I     I |
| PgDn       PgDn       ご 設定を有効にする       グラフィックスダブレットが接続されました                                                                                                    |
| [Alt]:       ボタンをクリックすると         割り当てられたPressキーを設定確認できます。       ● t-ポードとの組み合わせキー         □ マロ       ● t-ポードとの組み合わせキー         □ マロ       ● t-ポードとの         ● t-ポード       ● t-ポードとの         ● t-ポード       ● t-ポード         ● t-ポード       ● t-ポード         ● t-ポード       ● t-ポード         ● t-ポード       ● t-ポード         ● t-ポード       ● t-ポード         ● t-ポード       ● t-ポード         ● t-ポード       ● t-ポード         ● t-ポー       ● t-ポード         ● t-ポー       ● t-ポー         ● t-                                                                                                    |
|                                                                                                    |

© 2020 MKTrade

④ DigiNote Pro本体の「 図 」ボタンを押すと現在開いているウィンドウの一覧を表示され画 面上段に「Alt+Tab」の表記が表示されます。
 ○ 2020 M

### [ペン]タブ画面

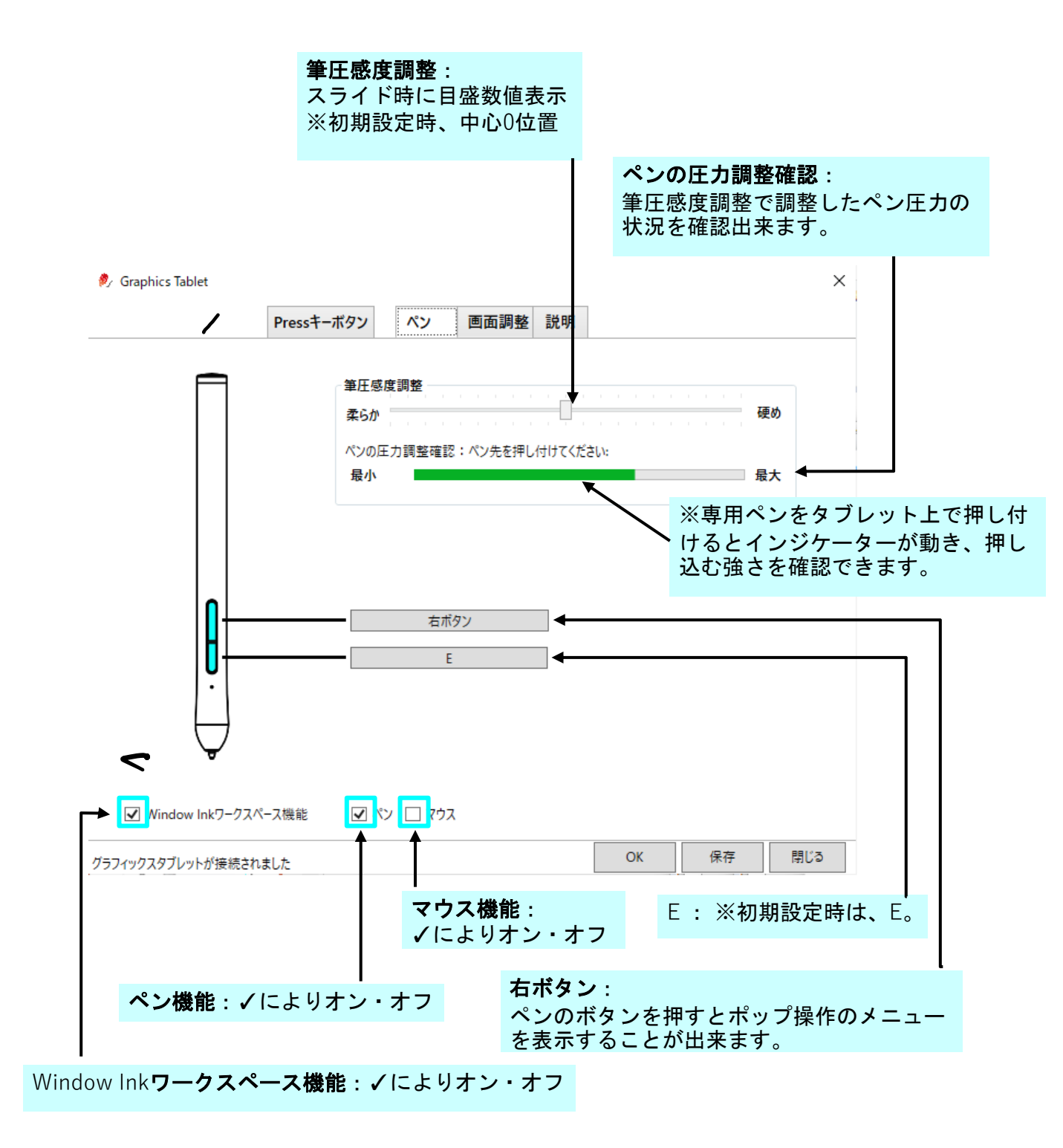

| □ キーボードとの組み合わせキー                                                                                                    |            |
|----------------------------------------------------------------------------------------------------|------------|
| Ctrl Shfit Alt Win                                                                                                    |            |
|                                                                                                    |            |
|                                                                                                    |            |
| 最大:18 入力内容をクリア                                                                                                    |            |
|                                                                                                    |            |
| マウスボタン □ 切替えスイッチ                                                                                                    |            |
| ○ 左ボタン ● 右ボタン ○ 前方にスクロール                                                                                                    |            |
| ○ ダブルクリック ○ 中央ボタン ○ 後方にスクロール                                                                                                    |            |
|                                                                                                    |            |
|                                                                                                    |            |
| プログラムパス ブラウズ                                                                                                    |            |
|                                                                                                    |            |
| OK         キャンセル                                                                                                    |            |
| ペンのボタンをマウスボタン機 キャギャドトの組む合わせにトス記会時には 入力内容を                                                                                                    | クリア・       |
|                                                                                                    |            |
| 能の石ボタンとして使用設定す の「「「」」でもの他の日からになる設定時には 認定した内 る場合にチェックをいれます。 使用するボタンにチェックを入れる います。                                                                                                    | 容を         |
| 能の右ボタンとして使用設定す る場合にチェックをいれます。 使用するボタンにチェックを入れる 消去して戻し                                                                                                    | 容を<br>します。 |
| 能の右ボタンとして使用設定す<br>る場合にチェックをいれます。                                                                                                    | 容を<br>します。 |
| 能の右ボタンとして使用設定す<br>る場合にチェックをいれます。                                                                                                    | 容を<br>します。 |
| 能の右ボタンとして使用設定す<br>る場合にチェックをいれます。                                                                                                    | 容を<br>します。 |
| 能の右ボタンとして使用設定す<br>る場合にチェックをいれます。                                                                                                    | 容を<br>します。 |
| 能の右ボタンとして使用設定す<br>る場合にチェックをいれます。                                                                                                    | 容を<br>します。 |
| 能の石ボタンとして使用設定す<br>る場合にチェックをいれます。<br>使用するボタンにチェックを入れる<br>設定した内<br>消去して戻<br>マー・ボードとの組み合わせキー<br>□ Ctrl □ Shfit □ Alt □ Win ←<br>■<br>■<br>■<br>■<br>■<br>■<br>■<br>■<br>■<br>■<br>■<br>■<br>■                                                                                                    | 容をします。     |
| 能の右ボタンとして使用設定す<br>る場合にチェックをいれます。<br>・ ホットとの組のられりとによる認及と時ににな<br>設定した内容<br>消去して戻<br>・ ホットキー設定<br>・ キーボードとの組み合わせキー<br>・ Ctrl Shfit Alt Win<br>・ 最大:18 入力内容をクリア                                                                                                    | 容をします。     |
| 能の右ボタンとして使用設定す<br>る場合にチェックをいれます。<br>や用するボタンにチェックを入れる<br>設定した内和<br>消去して戻<br>・<br>・<br>・<br>ホットキー設定<br>・<br>・<br>・<br>・<br>・<br>・<br>た<br>い<br>おかせキー<br>・<br>・<br>こ<br>Ctrl Shfit Alt Win<br>・<br>最大:18<br>入力内容をクリア                                                                                                    | 容をします。     |
| 能の右ボタシとして使用設定す<br>る場合にチェックをいれます。<br>使用するボタンにチェックを入れる<br>設定した内<br>消去して戻<br>ジ ホットキー設定<br>ジ キーボードとの組み合わせキー<br>□ Ctrl □ Shfit □ Alt □ Win<br>↓<br>↓<br>↓<br>↓<br>↓<br>↓<br>↓<br>↓<br>↓<br>↓<br>↓<br>↓<br>↓                                                                                                    | 容をします。     |
| 能の石ボタンとして使用設定す<br>る場合にチェックをいれます。<br>使用するボタンにチェックを入れる<br>設定した内<br>消去して戻<br>ジャットキー設定<br>ジャットキー設定<br>シャットキー設定<br>シャットキー設定<br>シャットキー設定<br>シャットキー設定<br>シャットキー設定<br>シャット・ション<br>マクスボタン<br>ジャット<br>ジャット・ション<br>ジャット・<br>ジャット・<br>ジャット・<br>ジャット・<br>ジャット・<br>ジャット・<br>ジャット・<br>ジャット・<br>ジャット・<br>ジャット・<br>ジャット・<br>ジャット・<br>ジャット・<br>ジャット・<br>ジャット・<br>ジャット・<br>ジャーディン<br>ジャート<br>シャー・<br>ジャー<br>ション<br>ジャー<br>ジャー<br>ジャー<br>ション<br>ジャー<br>ション<br>ション<br>ジャー<br>ジャー<br>ション<br>ション<br>ジャー<br>ション<br>ション<br>ション<br>ション<br>ション<br>ション<br>ション<br>ション | 容をします。     |
| 能の右ボタンとして使用設定す<br>る場合にチェックをいれます。<br>使用するボタンにチェックを入れる<br>設定した内<br>消去して戻<br>ジャットキー設定<br>ジャットキー設定<br>ジャット<br>ジャーション<br>ジャットー<br>ジャット・<br>ジャット・<br>ジャー<br>ジャット・<br>ジャー<br>ジャー<br>ジャー<br>ジャー<br>ジャー<br>ジャー<br>ジャー<br>ジャー                                                                                                    | 容をします。     |
| 能の右ボタンとして使用設定す<br>る場合にチェックをいれます。<br>使用するボタンにチェックを入れる<br>設定した内<br>消去して戻                                                                                                    | 容をします。     |
| 能の右ホタシとして使用設定す<br>る場合にチェックをいれます。<br>使用するボタンにチェックを入れる<br>設定した内<br>消去して戻<br>ジェーポードとの組み合わせ+-<br>□ Ctri □ Shfit □ Alt □ Win<br>■<br>レマウスボタン<br>○ 左ボタン<br>○ ケウスボタン<br>○ ケウスボタン<br>○ ケラスボタン<br>○ ケラスボタン<br>○ ケラスボタン<br>○ ケラスボタン<br>○ ケラスボタン<br>○ ケラスボタン<br>○ ケラスボタン<br>○ ケラスボタン<br>○ ケー央ボタン<br>○ サー央ボタン<br>○ 後方にスクロール<br>○ ゲースブレイスイッチ<br>○ ブラン切り替え機能                                                                                                    | 容をします。     |
| 能の石木タンとして使用設定す<br>る場合にチェックをいれます。<br>使用するボタンにチェックを入れる<br>設定した内<br>消去して戻<br>マキーボードとの組み会わせキー<br>「 マウスボタン<br>ママクスボタン<br>ママクスボタン<br>ママクスボタン<br>・ ホットキー設定<br>マキーボードとの組み会わせキー<br>「 Ctrl Shfit Alt Win<br>最大:18 入力内容をクリア<br>・ ディスプレイスイッチ ・ ブラシ切り替え機能<br>「 シェルプログラム<br>フログラム/「ス                                                                                                    | 容をします。     |

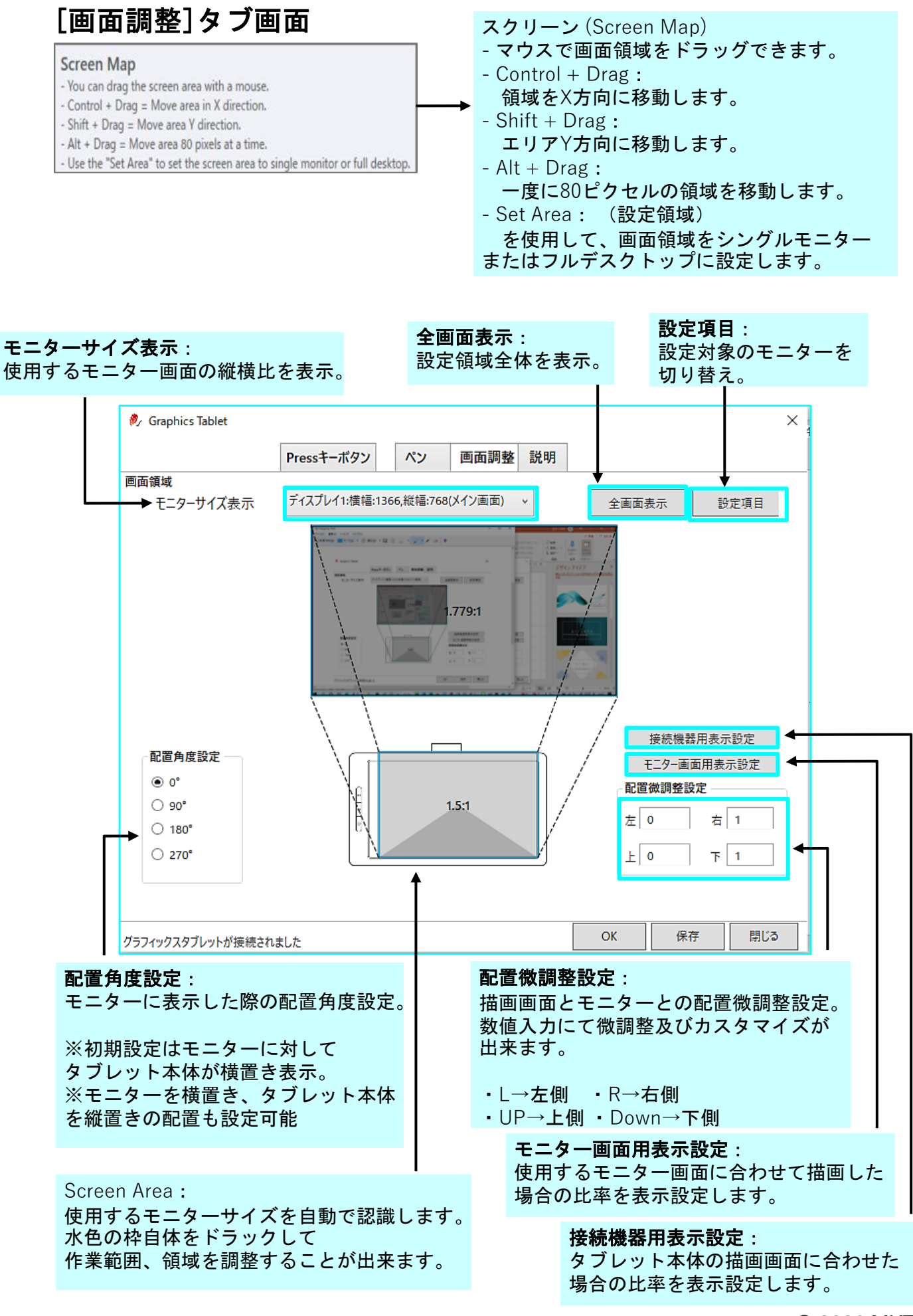

**『Graphics Tablet』よくある質問(FAQ)-1-**

### ■ 『Graphics Tablet』ドライバがダウンロード出来ない

#### 1. ダウンロードができない

※『Graphics Tablet』ドライバのインストール用ファイルは十分なウィルスチェックをした上で掲載しております。 ブラウザの種類やバージョンによって、ダウンロード時に警告メッセージが表示される場合があります。

下記の場合には、[継続]をクリックして、ダウンロードを進めてください。

(例) ブラウザ『Chrome』での警告メッセージ

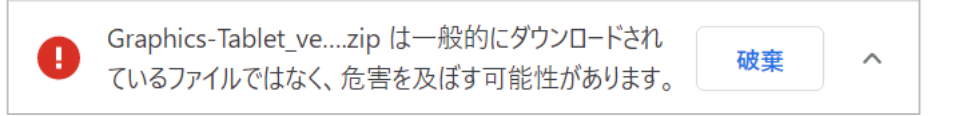

### 2. ダウンロードする時に削除される

※『Graphics Tablet』ドライバのインストール用ファイルは十分なウィルスチェックをした上で掲載しております。 (1)ウィルスソフトによって削除された場合には、誤検出の可能性がございますので、ホワイトリスト登録をお願いいたします。 ウィルスソフトや定義ファイルによって都度判別が変わってしまう場合があります。 (2)または、一時的にウィルス検知をOFFにしてお試しください。 (3)念のため『Graphics Tablet』ドライバのインストール前に[.exe]ファイルを個別にスキャンを実施ください。

### ■『Graphics Tablet』ドライバがインストール出来ない

※『Graphics Tablet』ドライバのインストール用ファイルは十分なウィルスチェックをした上で掲載しております。

#### [Windows/Mac]

・ウィルスソフトによってインストールできない場合には、一時的にウィルス検知をOFFにしてお試しください。

#### 【Macの場合】

・「Graphics Tablet」インストール時に「開発元が未確認のため開けません」と警告が表示される。

Appleに登録されていない開発元の場合に、Mac OSのバージョンによっては表示されてしまいます。 Apple公式サイトでも案内されている事案となります。次のサイトを参照の上、お試しください。

https://support.apple.com/ja-jp/guide/mac-help/mh40616/mac https://www.too.com/support/faq/mac/23481.html こちらは有名企業様でも案内されているような症状となり、現時点では避けられない状況です。

https://support.brother.co.jp/j/b/sp/fagend.aspx?c=jp&lang=ja&prod=hls7000dn&fagid=fag00012446\_000 https://www.iodata.jp/support/ganda/answer/s19705.htm https://success.trendmicro.com/jp/solution/1313838

※『Graphics Tablet』ドライバのインストール用ファイルは十分なウィルスチェックをした上で掲載しております。

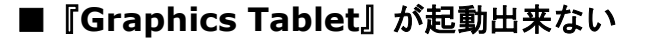

(ご注意)

Graphics Tabletは、[画面調整]、[筆圧調整]を行う時のみ起動が必要です。 通常T-Noteを接続する際には、Graphics Tabletがインストールされていれば、起動の必要はございません。

(1) ショートカットから起動出来ない

※パソコン環境によってデスクトップ上のショートカットが利かない場合あります。 ・タスクバー右端の通知領域から『Graphics Tablet』のアイコンを右クリックし「ディスプレイ」を 選択して起動してください。

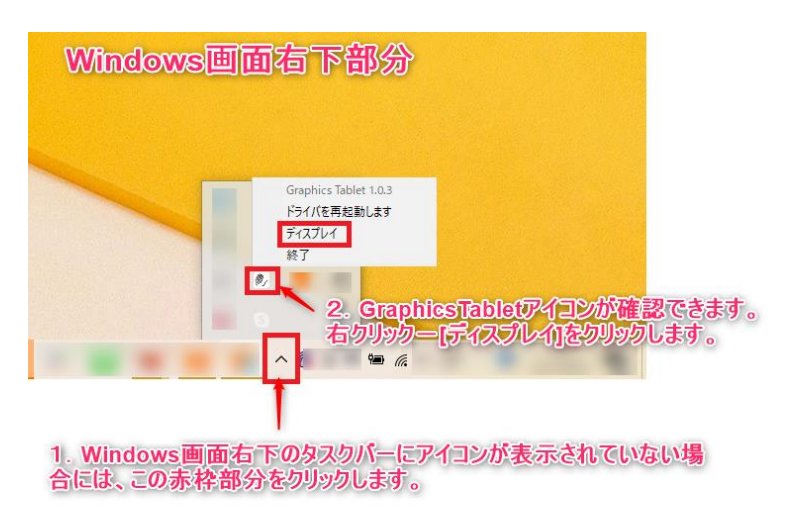

#### (2)「Graphics Tablet」が応答しない

- ・「Graphics Tablet」をいったん「閉じて」ください。
- ・タスクバー右端の通知領域から『Graphics Tablet』のアイコンを右クリックし 「ドライバを再起動します」を選択してください。
   ※システム内での反応のため、見た目に変化はありません。
- ・その後、タスクバー右端の通知領域から『Graphics Tablet』のアイコンを右クリックし 「ディスプレイ」を選択して起動されるかご確認ください。

### ■PCとT-Noteが接続されない

1) T-Noteの電源ON(緑LED点灯を確認)します。

2) 付属のUSBケーブルで、T-Noteとパソコンを接続します。

⇒この状態で「切断されました」となる場合、もう一度電源ボタンを押してみてください。

※T-Noteをパソコンと接続後、対応ソフト(ペイント、Word、Excel、プレビューなど)の手書き機能と 同期します。

※あくまで「パソコンソフトの手書き機能」に対応するものです。

※Graphics Tabletは、[画面調整]、[筆圧調整]を行う時のみ起動が必要です。

通常T-Noteを接続する際には、Graphics Tabletがインストールされていれば、起動の必要はございません。